## Instruction for Admission in MA (Economics)

Step1: Go to college website www.gcpalampur.ac.in

Step2: Click on Online Admission link.

Step3: Fill in all the details in the online application form and submit.

Step4: Go to www.gcpalampur.ac.in home page and click on link Student Login.

Step5: Login using your credentials i.e. Your login id and password.

Step6: Click on Educational Qualification tab.

Step7: Enter your details as required and click on Update button available at the end of the page.

Step8: Click on Upload Document tab.

Step9: Upload the required documents. If any document in not showing in the drop down list, then choose any other option.